## **Gerar Tabelas Temporárias**

Esta funcionalidade gera tabelas temporárias para atualização cadastral, podendo ser acessada no caminho Gsan > Cadastro > Atualização Cadastral Dispositivo Móvel > Gerar Tabelas Temporárias.

A funcionalidade exporta para o ambiente virtual os dados dos imóveis, correspondentes às matrículas selecionadas, de acordo com filtros e agrupadas por localidade.

Ajustada a funcionalidade para permitir que o usuário possa gerar as tabelas temporárias do ambiente virtual, tendo como parâmetro os filtros "Localidade" e "Quadra".

Informe os parâmetros para o filtro e clique no botão <u>Concluir</u>.

|                                     | Gsan -> Cadastro -> Atualizacao Cadastral Dispositivo Movel -> | Gerar Tabelas Temporarias |  |  |
|-------------------------------------|----------------------------------------------------------------|---------------------------|--|--|
| Filtrar Imóvel                      |                                                                |                           |  |  |
| Para filtrar o(s) imóvel(is), infor | ne os dados abaixo:                                            |                           |  |  |
| Matrícula:                          | R                                                              | Ø                         |  |  |
| Cliente:                            | R                                                              | Ø                         |  |  |
| Sunestão                            |                                                                | Ŭ                         |  |  |
| Firma:                              |                                                                |                           |  |  |
| Quantidade Máxima:                  | 20                                                             |                           |  |  |
|                                     |                                                                |                           |  |  |
| Agência:                            | <u> </u>                                                       | 8                         |  |  |
|                                     |                                                                |                           |  |  |
| Informe os dados da inscrição       |                                                                |                           |  |  |
| Localidade.                         | 347 LINAURORA                                                  | 6                         |  |  |
| Setor Comercial:                    | 401 ALTERADO P/ FAT 08-94                                      | 8                         |  |  |
| Quadra:                             | <u>∎</u> ₹                                                     |                           |  |  |
|                                     |                                                                |                           |  |  |
| Localidade:                         |                                                                | N                         |  |  |
| Cotos Comossiale                    |                                                                | 5                         |  |  |
| Setor Comercial:                    | 401 ALTERADO P/ FAT 08-94                                      | <b>⊘</b>                  |  |  |
| Quadra:                             |                                                                |                           |  |  |
| Informe os dados da Rota:           |                                                                |                           |  |  |
| Rota inicial:                       | seq.:                                                          |                           |  |  |
| Rota Final:                         | seq.:                                                          |                           |  |  |
|                                     |                                                                |                           |  |  |
| Perfil do Imóvel:                   | NORMAL                                                         | -                         |  |  |
| Categoria:                          | RESIDENCIAL                                                    | •                         |  |  |
| Subcategoria:                       |                                                                | <b>-</b>                  |  |  |
| Situação da Ligação de Áqua:        | CORTADO -                                                      |                           |  |  |
| Imóvel:                             | TODOS OCM DÉBITO                                               |                           |  |  |
|                                     |                                                                |                           |  |  |
| Desfazer Cancelar                   |                                                                | Concluir                  |  |  |
|                                     |                                                                |                           |  |  |

## **Preenchimento dos campos**

| Campo                                  | Orientações para Preenchimento                                                                                                    |  |
|----------------------------------------|----------------------------------------------------------------------------------------------------|--|
| Matrícula                              | Informe a matrícula do imóvel, ou clique no botão 🔍, link Pesquisar Imóvel,<br>para selecionar a matrícula desejada. A idendificação do cliente será exibida no<br>campo ao lado. |  |
|                                        | Para apagar o conteúdo do campo, clique no botão 🔗 ao lado do campo em<br>exibição.                                                                                               |  |
| Cliente                                | Informe o código do cliente, ou clique no botão 🔍, link Pesquisar Cliente, para selecionar o cliente desejado. O nome do cliente será exibido no campo ao lado.                   |  |
|                                        | Para apagar o conteúdo do campo, clique no botão 🔗 ao lado do campo em<br>exibição.                                                                                               |  |
| Sugestão                               | Selecione a sugestão "Sim", bloqueia os campos "Firma" e "Quantidade<br>Máxima". A opção "Não" libera esses campos.                                                               |  |
| Firma                                  | Selecione uma das opções disponibilizadas pelo sistema (o campo será liberado quando a "Sugestão" estiver marcado como "Não".                                                     |  |
| Quantidade<br>Máxima                   | Informe a Quantidade Máxima de registros a serem selecionados pelo sistema (o campo será liberado quando a "Sugestão" estiver marcado como "Não".                                 |  |
| Agência                                | Informe o código da agência, ou clique no botão 🗣 para selecionar a agência<br>desejada. O nome será exibido no campo ao lado.                                                    |  |
|                                        | Para apagar o conteúdo do campo, clique no botão 🔗 ao lado do campo em<br>exibição.                                                                                               |  |
| Inscrição Inicial -<br>Localidade      | Informe o código da localidade, ou clique no botão 🔍, link Pesquisar Localidade, para selecionar a localidade desejada. O nome da localidade será exibido no campo ao lado.       |  |
|                                        | Para apagar o conteúdo do campo, clique no botão 🔗 ao lado do campo em<br>exibição.                                                                                               |  |
| Inscrição Inicial -<br>Setor Comercial | Informe o código do setor, ou clique no botão 🕵, link Pesquisar Setor<br>Comercial, para selecionar o setor desejado. O nome será exibido no campo ao<br>lado.                    |  |
|                                        | Para apagar o conteúdo do campo, clique no botão 🔗 ao lado do campo em<br>exibição.                                                                                               |  |
| Inscrição Inicial -<br>Quadra          | Informe a quadra, ou clique no botão 🗪 para selecionar a quadra desejada.                                                                                                    |  |
|                                        | Para apagar o conteúdo do campo, clique no botão 🔗 ao lado do campo em<br>exibição.                                                                                               |  |
| Inscrição Final -<br>Localidade        | Informe o código da localidade, ou clique no botão 🔍, link Pesquisar Localidade, para selecionar a localidade desejada. O nome da localidade será exibido no campo ao lado.       |  |
|                                        | Para apagar o conteúdo do campo, clique no botão 🕙 ao lado do campo em<br>exibição.                                                                                               |  |

\*Inscrição Final - Setor Comercial\*|Informe o código do setor, ou clique no botão  $\mathbb{R}$ , link Pesquisar Setor Comercial, para selecionar o setor desejado. O nome será exibido no campo ao lado. Para apagar o conteúdo do campo, clique no botão  $\mathfrak{S}$  ao lado do campo em exibição.|

| Inscrição Final - Quadra       | Informe a quadra, ou clique no botão 🗣 para selecionar a quadra desejada.                                                                                                    |  |
|--------------------------------|----------------------------------------------------------------------------------------------------|--|
|                                | Para apagar o conteúdo do campo, clique no botão 💐 ao lado do campo<br>em exibição.                                                                                                    |  |
| Rota Inicial                   | Informe a rota e o respectivo sequencial da rota incial.                                                                                                    |  |
| Rota Final                     | Informe a rota e o respectivo sequencial da rota final.                                                                                                    |  |
| Perfil do Imóvel               | Selecione uma das opções disponibilizadas pelo sistema.                                                                                                    |  |
| Categoria                      | Selecione uma das opções disponibilizadas pelo sistema.                                                                                                    |  |
| Subcategoria*                  | Selecione uma das opções disponibilizadas pelo sistema. Os itens deste campo estão relacionados com a categoria. selecionada.                                                                             |  |
| Situação da Ligação de<br>Água | Selecione uma das opções disponibilizadas pelo sistema.                                                                                                    |  |
| Imóvel                         | Selecione a opção "Todos" para o sistema considerar todos os imóveis que<br>atendem aos demais parâmetros do filtro.<br>A opção "Com Débito" somente serão considerados apenas os imóveis<br>com débitos. |  |

## 1 Tela de Sucesso

{image:Cad-AtualCadasDispMovelGerarTabTemp-TelaSucesso.png}

## 1 Funcionalidade dos Botões

{table} Botão|Descrição da Funcionalidade

{image:Lupa.gif}| Ao clicar neste botão, o sistema permite consultar um dado nas bases de dados. {image:Borracha.gif}| Ao clicar neste botão, o sistema apaga o conteúdo do campo em exibição. {image:Desfazer.png}| Ao clicar neste botão, o sistema desfaz a última operação realizada. {image:cancelar.jpg}| Ao clicar neste botão, o sistema cancela a operação e retorna à tela principal. {image:concluir.jpg}| Ao clicar neste botão, o sistema comanda a execução do filtro e encaminha para batch a geração das tabelas temporárias.

Clique aqui para retornar ao Menu Principal do GSAN

From: https://www.gsan.com.br/ - Base de Conhecimento de Gestão Comercial de Saneamento

Permanent link: https://www.gsan.com.br/doku.php?id=ajuda:gerar\_tabelas\_temporarias&rev=1434467320

Last update: 31/08/2017 01:11

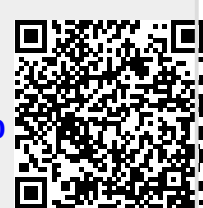